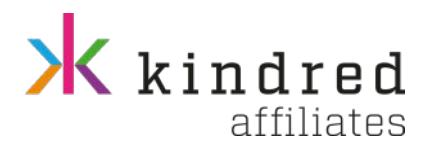

# Updating the details on your affiliate account in Netrefer

Classified as General

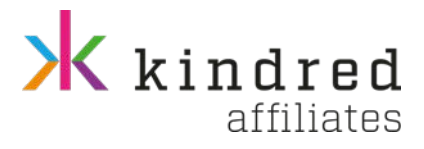

# **Table of Contents**

| 1   | Account Details                          | . 3 |
|-----|------------------------------------------|-----|
| 1.1 | Updating Account Details                 | . 3 |
| 1.2 | Updating Payment Details                 | . 3 |
| 2   | Email Address                            | . 5 |
| 2.1 | How to update User Account Email Address | . 5 |
| 2.2 | How to add New Email Address             | . 5 |
| 2.3 | How to update Account Email Address      | . 7 |
| 3   | User Account                             | . 9 |
| 3.1 | Updating User Account details            | . 9 |
| 3.2 | Adding New User Account                  | 10  |
| 3.3 | User Account Types                       | 11  |

Kindred Affiliates platform: <u>https://affiliates.kindredplc.com/affiliates/Account/Login/#</u>

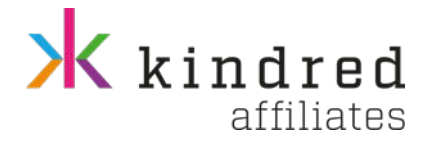

# 1 Account Details

#### 1.1 Updating Account Details

• Click on the User Account found on the top right-hand side and click on Profile

| kindred |     |     |                            |
|---------|-----|-----|----------------------------|
| LATEST  |     |     | LUSTOM Profile             |
| N/A     | N/A | N/A | Users<br>Edit User Account |

#### Click Edit

| Kindred efficies                        | 🚨 Q >1 (b)                |
|-----------------------------------------|---------------------------|
| 🕷 / profile                             |                           |
|                                         |                           |
| ACCOUNTOTINIS                           | TWINENTINGROWIDN          |
| Alliance D                              | 4Yill site Name / Company |
| 320670744                               | Fex                       |
| Adoress                                 | Country                   |
| Test House, Test Street, Test, TEST1111 | Maka                      |
| Afriax trul                             | Telephone                 |
|                                         | +156 99999999             |
|                                         |                           |
| (ene                                    | Enni Adres                |
|                                         |                           |
|                                         |                           |

Update Details and Click Save

| 🕷 🕗 Gold Account Datails                                                                                                    |   |                  |
|----------------------------------------------------------------------------------------------------|---|------------------|
| lit Account Details                                                                                                    |   |                  |
| Affiliate ID                                                                                                    |   |                  |
| 320570744                                                                                                    |   |                  |
| Affiliate Name / Company                                                                                                    |   |                  |
| ITest                                                                                                    |   |                  |
| Affiliate First Name                                                                                                    |   |                  |
| James.                                                                                                    |   |                  |
| Affliate Sumame                                                                                                    |   |                  |
| Test Account                                                                                                    |   |                  |
| Address I                                                                                                    |   |                  |
| Test House                                                                                                    |   |                  |
| Test Street                                                                                                    |   |                  |
| Oty.                                                                                                    |   | Zip or Post Code |
| Test                                                                                                    |   | TESTILII         |
| Country                                                                                                    |   | state            |
| Matta                                                                                                    | ~ |                  |
| Main Email                                                                                                    |   |                  |
|                                                                                                    |   | ×                |
| Telephone Code                                                                                                    |   | Telephone        |
| Mata (+356)                                                                                                    | v | 99999999         |
| Skype                                                                                                    |   |                  |
|                                                                                                    |   |                  |
| and the second second se |   |                  |

Please note that from the Account Details, you can update Affiliate Name/Company Affiliate First Name, Affiliate Surname, Address, City, Post Code, Country, State, Main Email (only if other email address have been added), Telephone Code, Telephone and Skype.

#### 1.2 Updating Payment Details

• Click on the User Account found on the top right-hand side and click on Profile

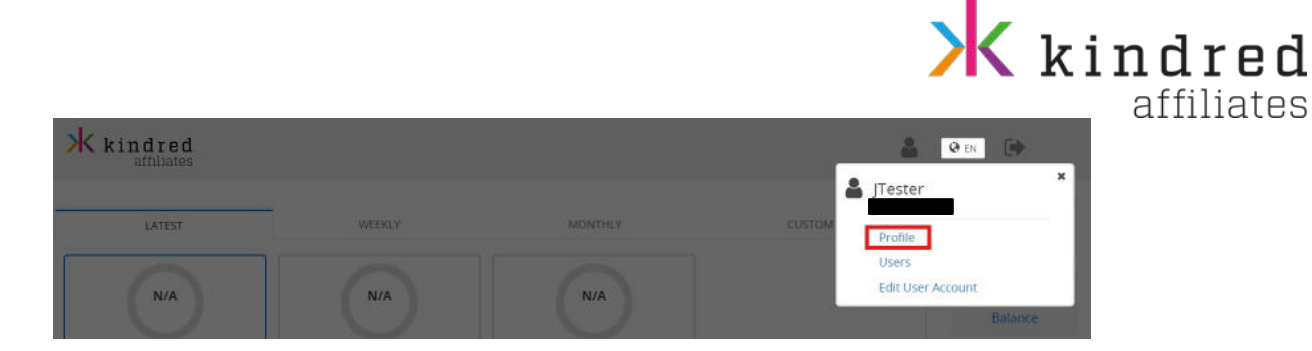

• Select the Payment Information Tab and click Edit

| kindred                   | 🛓 ওলা 🛛                                                   | ₽  |
|---------------------------|-----------------------------------------------------------|----|
| W - Pole                  |                                                           |    |
| ADDOURT 2 CEALS           | newservenester<br>Dragogity, John Stoke<br>SD             |    |
| Sammay<br>EV-INI          | Molecum Representation (n. 1997)                          |    |
| Nymen: Natod<br>Mill Enzy |                                                           |    |
| l Teley Conal             |                                                           |    |
| fogina rod Far Tex        |                                                           |    |
|                           | [                                                         | ** |
|                           | i energi e La satalen L   inigi<br>Fremerod By ∰ Herbeter |    |

• Update payment details and click Save

Please note that from the Payment Details section, you can update Payee Name, Company Registration Number and Payment Method.

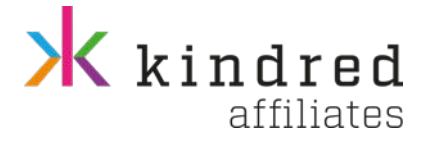

## 2 Email Address

#### 2.1 How to update User Account Email Address

• Click on the User Account found on the top right-hand side

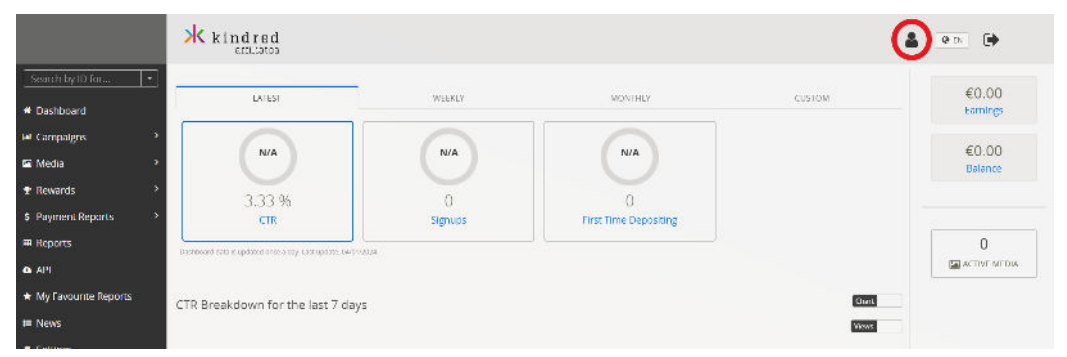

• Click on Edit User Account

|                        | <b>kind</b> rad                                   |         |                       | 🚨 (0.1%) 🕞           |
|------------------------|---------------------------------------------------|---------|-----------------------|----------------------|
| Search by Bilance 😁    |                                                   |         |                       | La JTester           |
| # Dashboard            | LAUSE                                             | WILKIY  |                       | Profile              |
| lat Campangris         |                                                   |         |                       | Users                |
| Gil Media              | N/A                                               | N/A     | N/A                   | Kalance              |
|                        | 3 3 3 04                                          |         |                       |                      |
| Payment Reports        | CIR                                               | Signues | First (Ime)Depositing |                      |
| 📰 Reports              | for the area of the area of the care areas in the |         |                       | 0                    |
| ⊜ A9                   |                                                   |         |                       | that outflote MEDIX. |
| ★ My Favourite Reports | CTR Breakdown for the last 7 day                  |         |                       | Curt                 |

• Update Email Address and click Save

|                              | kindred<br>etticates | 🛔 💷 🗭                      |
|------------------------------|----------------------|----------------------------|
| Search by ID for             | 備/ EditUser          |                            |
| # Dashboard                  | Edit User Account    |                            |
| 🖬 Campaigns 🔷                | Username             | Email Address              |
| 🖬 Media 🔷 🔹                  | Jtest                | update your ernail address |
| 🕈 Rewards 🔶                  | Password             | Confirm Password           |
| \$ Payment Reports >         | Passavord            | Confirm Password           |
| 🛲 Reports                    | Title                | First Name                 |
| 🗛 API                        | Mr ·                 | James                      |
| * My Envolutile Reports      | Surrame              | Language                   |
| ,                            |                      | English ~                  |
| ≡ News                       | User Type            | Telephone Code             |
| <ul> <li>Settings</li> </ul> | Main User v          | Malta (~356) ~             |
| 🛆 XML Feeds                  | Tolephane            |                            |
| 🕫 Feedback                   |                      |                            |
| ө нор                        |                      | Back Save                  |

Please note that from the User section, you can update your name, surname, email address, phone number and language.

#### 2.2 How to add New Email Address

• Click Settings and then click on the arrow drop-down within the Email Section

|                      |                                                           | kindred<br>affiliates |
|----------------------|-----------------------------------------------------------|-----------------------|
|                      | Kindred                                                   | 🛓 ( <u>0.11</u> ) 🕞   |
| Search by ID for     | A / Sectors                                               |                       |
| · Dashboard          | Notifications                                             | -                     |
| Lat Campaigns        | 3<br>Receive Fromodonal Communication                     | 0 <b>1</b>            |
| 🖼 Modia              | >                                                         |                       |
| T Rewards            | Account Settings                                          | <u> </u>              |
| S Payment Reports    | > Emails                                                  |                       |
| Reports              | IP Restructors                                            | 3                     |
| A AFI                | Product Upt Out                                           | 3                     |
| My Favourite Reports | Lew usate Account                                         |                       |
| III News             |                                                           |                       |
| - Company            | forms & Conductors - toda<br>Protector so (20) Sector for |                       |
| - Maria -            | 500                                                       |                       |
| A AME reeds          |                                                           |                       |
| Feedback             |                                                           |                       |
| Alle                 |                                                           |                       |

• Click Add New E-mail

|                        | Kindred                             |                               | 🛔 💌 🗭  |
|------------------------|-------------------------------------|-------------------------------|--------|
| Search by Ditor        | 🖷 / Stitiogs                        |                               |        |
| Dashboard              | Notifications                       |                               | -      |
| 🖬 Campaigns 💦 🗧 🗧      | and an Promotional Promotion Allows |                               |        |
| 🖬 Media 🔷 🔿            |                                     |                               |        |
| 🗄 Rewards 💦 🗧 🤇        | Account Settings                    |                               | -      |
| \$ Payment Reports >   | Emails                              |                               | ×      |
| # Reports              | Add New Isrnel                      |                               |        |
| 🛆 API                  |                                     |                               |        |
| * My Cavourire Reports |                                     | Promotions<br>Administrations |        |
| E Nows                 |                                     | 2 normal                      |        |
| • Settings             |                                     | Max () parama                 | 18 Ldr |
| A XML Feeds            |                                     |                               |        |
| Eestingk               |                                     |                               |        |

• Insert new email address and select the email categories for the email address being added

| K kindred   | Email                    | Enter Email Addres | ×.          |  |
|-------------|--------------------------|--------------------|-------------|--|
| W / Seconds | Choose Email Categories? | Promotions         |             |  |
|             |                          | Administrative     |             |  |
|             |                          | Notifications      |             |  |
|             |                          |                    | Cancel Save |  |
| Emails      |                          |                    |             |  |

• Click Save

| kindred     |                                    |                          | ×           |
|-------------|------------------------------------|--------------------------|-------------|
| 🕷 / Semings | Email:<br>Choose Email Categories? | Promotions               |             |
|             |                                    | Administrative Financial | _           |
|             |                                    | Notifications            |             |
|             |                                    |                          | Cancel Save |
| Emails      |                                    |                          |             |

• Email added successfully

|                                    |                                                    | kindred<br>affiliates |
|------------------------------------|----------------------------------------------------|-----------------------|
| Notifications                      |                                                    |                       |
| Receive Promotional Communication: |                                                    | on                    |
| Account Settings                   |                                                    |                       |
| Emails                             |                                                    | ×                     |
| Add New E-mail                     | ☑ Promotions Administrative ☑ Remotel ☑ Nonfracens | (2 fat Roles.         |
|                                    | Administrative<br>Promosilia<br>Nuoficapens        | (27 Ede               |
|                                    |                                                    |                       |

#### 2.3 How to update Account Email Address

• Click on the User Account found on the top right-hand side and click on Profile

| kindred |     |     |                            |
|---------|-----|-----|----------------------------|
|         |     |     | La JTester                 |
| LATEST  |     |     | Profile                    |
|         |     |     | Users<br>Edit User Account |
| N/A     | N/A | N/A | Balance                    |

• Click Edit

| kindred stilles                                    | 🌲 (e + x) 🕞                      |
|----------------------------------------------------|----------------------------------|
| W c note                                           |                                  |
| ACCOUNT OFFILIS                                    | PAWWENT INFORMATION              |
| Alfisor: D<br>300670744                            | 470 stic Kane / Company<br>Freet |
| Address<br>Text House, Text Street, Test, TEST1111 | Costby<br>Meka                   |
| African Errol                                      | Tuliphane<br>+.05.99993099       |
|                                                    |                                  |
| Conc                                               | Email Address                    |
|                                                    |                                  |

• Select the email address and click Save

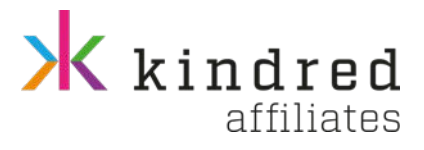

| # / BOR ACCOUNT DESING   |                  |   |
|--------------------------|------------------|---|
| It Account Details       |                  |   |
| Affiliate ID             |                  |   |
| 320670344                |                  |   |
| Affiliate Name / Company |                  |   |
| (Test                    |                  |   |
| Affiliate First Name     |                  |   |
| Jamas                    |                  |   |
| Affiliata Sumame         |                  |   |
| Test Account             |                  |   |
| Addrem 1                 |                  |   |
| Test House               |                  |   |
| Test Street              |                  |   |
| Dity.                    | Zip or Post Code |   |
| Test                     | TEST1111         |   |
| Courtery                 | State            |   |
| Mata                     |                  |   |
| ilain Email              |                  |   |
|                          |                  | ~ |
| tesi@test.com            |                  |   |
|                          |                  |   |
| kype                     |                  |   |
|                          |                  |   |

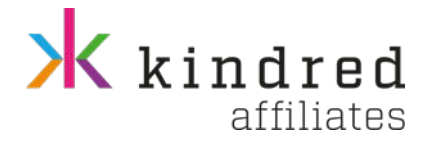

#### **3** User Account

#### 3.1 Updating User Account details

• Click on the User Account found on the top right-hand side

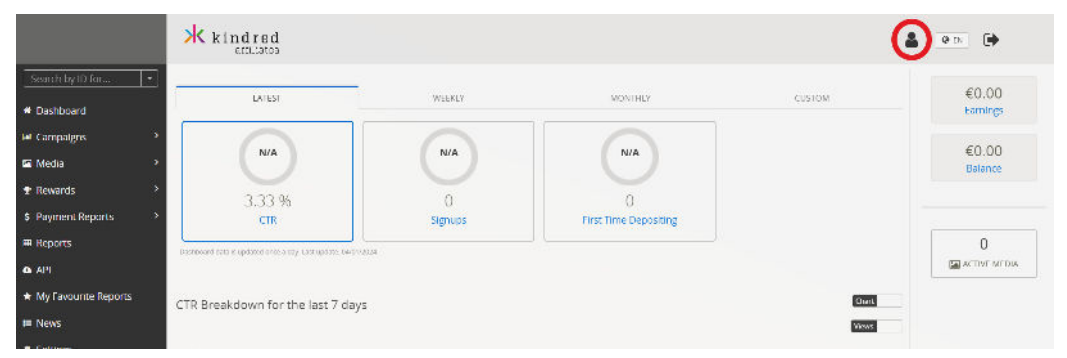

• Click on Edit User Account

| * kindrad                          |        |                       | ۵                | @ 15 📦            |
|------------------------------------|--------|-----------------------|------------------|-------------------|
|                                    |        |                       | 👗 JTester        |                   |
| LAUSE                              | W1003  |                       | Profile          |                   |
|                                    |        |                       | Users<br>Ldt Use | Account           |
| N/A                                | N/A    | N/A                   |                  | Ralance           |
| 3.33.%                             |        |                       |                  |                   |
| CIR                                | Senues | First time Depositing |                  |                   |
| L                                  |        |                       |                  | 0                 |
|                                    |        |                       |                  | Ital ACTIVE MEDAA |
| CTT Development of the local Table |        |                       | F                |                   |

• Update details

| Kindral          |              |                  | 🛓 _ <u>es</u> _ 🕪 |
|------------------|--------------|------------------|-------------------|
| 🗰 - Salt Bur     |              |                  |                   |
| dit User Account |              |                  |                   |
| Userane          |              | era l'Adhesi.    |                   |
| tex              |              |                  |                   |
| Peasward         |              | Carlin (Nasward  |                   |
| Password         |              | Confirm Password |                   |
| Ttic             |              | Riss Name        |                   |
| 59               | ~]           | liss             |                   |
| Surrame          |              | realizingle      |                   |
| Test Account     |              | English          | ×.                |
| Liver Type       |              | Telephone Code   |                   |
| Man Usar         | (v)          | Mata (+256)      | Ý                 |
| Texplore         |              |                  |                   |
|                  |              |                  |                   |
|                  |              |                  | Dark Sove         |
|                  |              |                  |                   |
|                  | Terms & Can  | didons   Help    |                   |
|                  | Powered By 6 | 2 Nechdur        |                   |
|                  | u            | 59               |                   |

Please note that from the User section, you can update your name, surname, email address, phone number and language.

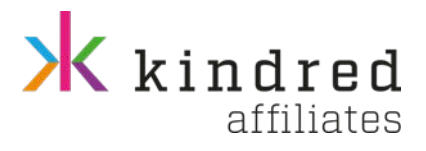

#### 3.2 Adding New User Account

• Click on the User Account and click Users

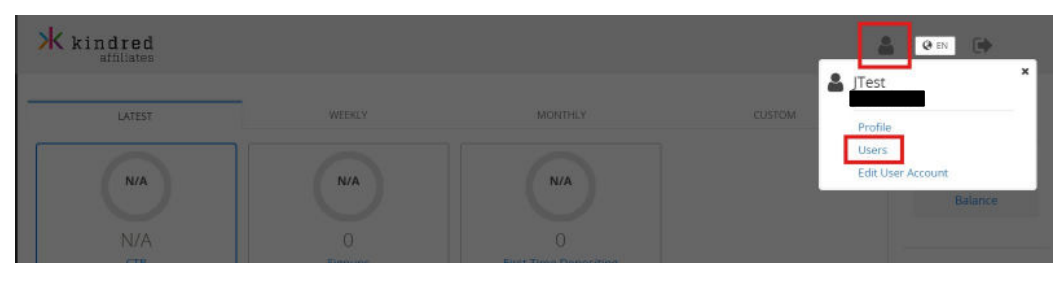

#### • Click on Add User Account

| kindred                | 1        |             |          |               |                 |
|------------------------|----------|-------------|----------|---------------|-----------------|
| # / User Accounts      |          |             |          |               | <u>&amp;+</u> 0 |
| ٩                      |          |             |          |               | 10 🗸            |
| Туре                   | Username | User Status | Language | Email Address |                 |
| Main User              | jtest    | Active      | English  |               |                 |
| Showing 1 to 1 of 1 en | ntries   |             |          |               |                 |

 Insert Username, email address, password, title, name, surname, language, user type, dial code and telephone. Then click on Create

| kindred<br>affiliates             |   |               | 🛔 🖗 EN 🗭    |
|-----------------------------------|---|---------------|-------------|
| ₩ / Create<br>Create User Account |   |               |             |
| Jtest2                            |   | test@test.com |             |
|                                   |   |               |             |
| Mr                                | ~ | Jtester       |             |
| Test                              |   | English       | ~           |
| Media Only                        | ~ | Malta         | ~           |
| 99999999                          |   |               |             |
|                                   |   |               | Back Create |

#### \rm kindred @ EN 🚺 # / User Accounts User Accounts 40 Q 10 ~ Email Address Language Туре Usernam User Status Main User Jtest Active English Media Only Itest2 Active English test@test.com Showing 1 to 2 of 2 entries

#### • User Created successfully

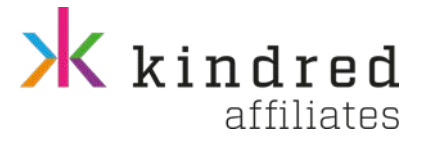

### 3.3 User Account Types

- Main User: Access to all sections
- Media Only: Access only to Media Section